## راهنمای درخواست مرخصی تحصیلی

· قبل از ثبت درخواست مرخصی دانشجویان باید شرایط ثبت درخواست مرخصی را از شیوه نامه تحصیلی در سامانه معاونت آموزشی مطالعه نمایند و با توجه به بازی زمانی در تقویم آموزشی و نوع درخواست (مرخصی تحصیلی با سنوات یا مرخصی تحصیلی بدون سنوات) درخواست خود را در سامانه گلستان ثبت و پیگیری نمایند.

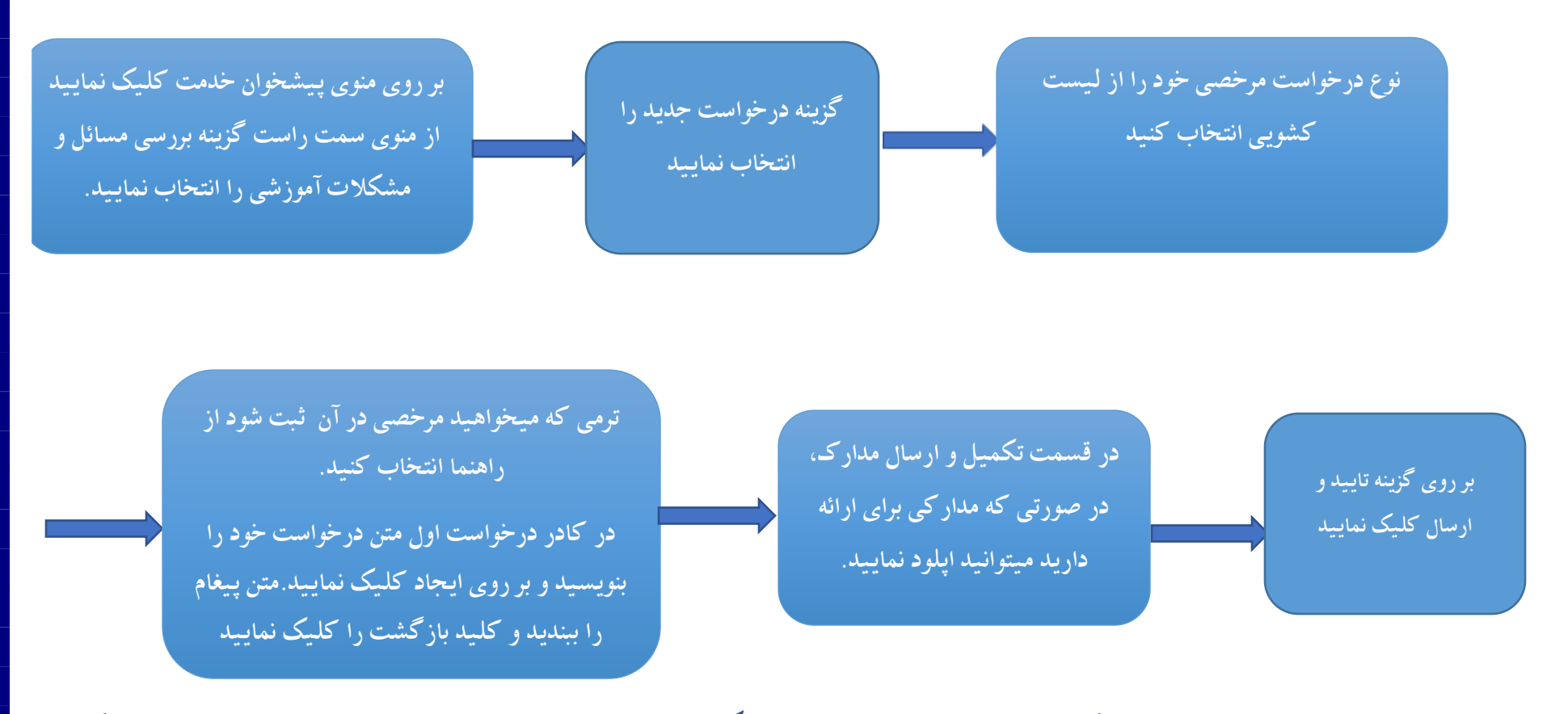

\*\*\* بعد از ثبت درخواست می توانید از کلید گردش کار آموزش درخواست خود را پیگیری نمایید. دقت نمایید زمانی که درخواست شما تایید و ارسال می گردد در قسمت گردش کار ستون وضعیت کاربر باید تایید باشد.